# MANUALE UTILIZZO PIATTAFORMA CERTAMEN

## Introduzione

Sul portale <u>https://certamen.comune.arpino.fr.it/</u> è possibile registrarsi sia come SCUOLA che come DOCENTE che come SINGOLO STUDENTE autonomo, al fine di poter accedere alla richiesta di iscrizione che poi verrà valutata dalla commissione organizzatrice del Certamen.

Anche la commissione organizzatrice del Certamen avrà un accesso per la gestione delle richieste delle iscrizioni delle SCUOLE, dei DOCENTI e dei SINGOLI STUDENTI, potendo quindi validare le richieste, approvarle e monitorare lo stato di iscrizione dei vari richiedenti.

### 1. ISCRIZIONE SCUOLA

Accedendo alla seguente pagina <u>https://certamen.comune.arpino.fr.it/</u> è possibile effettuare l'iscrizione come SCUOLA, cliccando sull'apposito pulsante. E' possibile preliminarmente selezionare la lingua Italiano (di default) o Inglese.

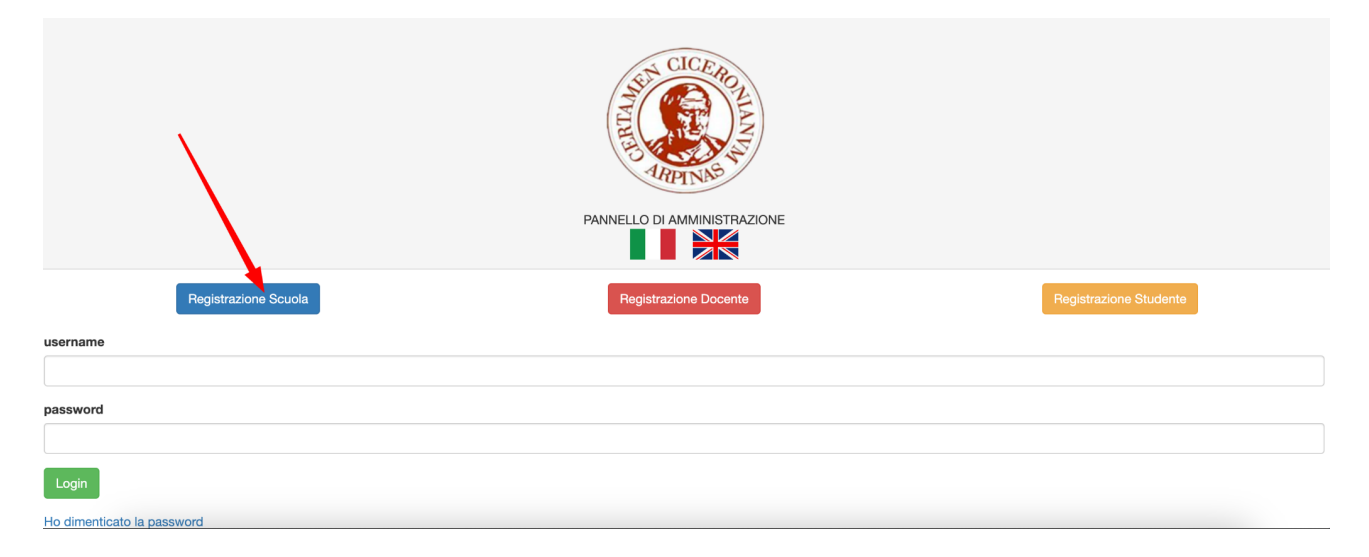

Il risultato è l'apertura di una pagina che consente di inserire tutte le informazioni utili alla profilazione della stessa SCUOLA.

#### **REGISTRAZIONE SCUOLA**

| *** Alla conferma della registrazione verrà inviata una mail con le credenziali per effettuare l'accesso alla |
|----------------------------------------------------------------------------------------------------|
| piattaforma certamen.comune.arpino.fr.it                                                                      |

| Denominazione                                                                                                    |                                                                                                    |                                                                                                    |                                                                                                    |        |
|----------------------------------------------------------------------------------------------------|----------------------------------------------------------------------------------------------------|----------------------------------------------------------------------------------------------------|----------------------------------------------------------------------------------------------------|--------|
| Scuola                                                                                                    |                                                                                                    |                                                                                                    |                                                                                                    |        |
|                                                                                                    |                                                                                                    |                                                                                                    |                                                                                                    |        |
| Indirizzo Scuola                                                                                                    |                                                                                                    |                                                                                                    |                                                                                                    |        |
|                                                                                                    | Indirizzo                                                                                                    |                                                                                                    | Città                                                                                                    |        |
|                                                                                                    |                                                                                                    |                                                                                                    | Italia                                                                                                    | $\sim$ |
|                                                                                                    | Provincia                                                                                                    |                                                                                                    | Nazione                                                                                                    | ·      |
|                                                                                                    | FIOVINCIA                                                                                                    |                                                                                                    |                                                                                                    |        |
| Responsabile                                                                                                    |                                                                                                    |                                                                                                    |                                                                                                    |        |
|                                                                                                    | Nome                                                                                                    |                                                                                                    | Cognome                                                                                                    |        |
| Email                                                                                                    |                                                                                                    |                                                                                                    |                                                                                                    |        |
|                                                                                                    |                                                                                                    |                                                                                                    |                                                                                                    |        |
| Email Pec                                                                                                    |                                                                                                    |                                                                                                    |                                                                                                    |        |
|                                                                                                    |                                                                                                    |                                                                                                    |                                                                                                    |        |
| Tolofono                                                                                                    | +20                                                                                                    |                                                                                                    |                                                                                                    |        |
|                                                                                                    | 1.3.2                                                                                                    |                                                                                                    |                                                                                                    |        |
| relefono                                                                                                    | Prefisso                                                                                                    | Numero Telefono                                                                                                    |                                                                                                    |        |
|                                                                                                    | Prefisso                                                                                                    | Numero Telefono                                                                                                    |                                                                                                    |        |
| Inform                                                                                                    | Prefisso<br>mativa sulla privad                                                                                                    | Numero Telefono<br>C <u>Y</u>                                                                                                    | אונר זעו, דעוווס כוכפרטדופ                                                                                                    |        |
| Inform<br>Dichi<br>dati p                                                                                            | Prefisso<br>mativa sulla privac<br>arazione di presa vis<br>personali ex artt. 7, 13                                                                                                    | Numero Telefono                                                                                                    | suci mi, rumo cicerone<br>di consenso al trattamento dei                                                                                                    |        |
| Dichi<br>Dichi                                                                                                    | Prefisso<br>mativa sulla privac<br>arazione di presa vis<br>personali ex artt. 7, 12<br>aro, come Responsabi                                                                                                    | Numero Telefono<br>Sione dell'informativa e o<br>3 e 14 Reg. UE 2016/679<br>ile della Scuola, di aver ri                                                                                                    | di consenso al trattamento dei<br>cevuto da parte del Titolare del                                                                                                    |        |
| Dichi<br>dati p<br>Dichi<br>Tratta<br>UE 2<br>mede                                                                   | Prefisso<br>mativa sulla privaci<br>arazione di presa vis<br>personali ex artt. 7, 12<br>aro, come Responsabi<br>amento Centro Stud<br>cipazione al Certamer<br>016/679, inerente il t<br>ssima.                                                                                                    | Numero Telefono<br>CC                                                                                                    | di consenso al trattamento dei<br>cevuto da parte del Titolare del<br>Cicerone" per il trattamento<br>'informativa ex artt. 13-14 Reg.<br>sonali indicate nell 'informativa                                                                                                    |        |
| Inform<br>Dichi<br>dati p<br>Dichi<br>Tratte<br>UE 2<br>mede<br>Esprii<br>Pubb<br>Regol<br>inerei<br>Ciceri          | Prefisso<br>mativa sulla privaci<br>arazione di presa vis<br>personali ex artt. 7, 13<br>aro, come Responsabi<br>amento Centro Stud<br>cipazione al Certamer<br>016/679, inerente il t<br>esima.<br>mo il proprio consee<br>licazione dei dati e c<br>lamento come "partico<br>nti la manifestazior<br>onianum Arpinas.                                                                                | Numero Telefono<br>CY<br>sione dell'informativa e o<br>3 e 14 Reg. UE 2016/679<br>ile della Scuola, di aver ri<br>ii Umanistici "M. Tullio<br>n Ciceronianum Arpinas, l<br>trattamento dei dati per<br>mso al trattamento dei<br>delle immagini personali,<br>olari categorie di dati" (Di<br>ne per il trattamento                         | di consenso al trattamento dei<br>cevuto da parte del Titolare del<br>Cicerone" per il trattamento<br>'informativa ex artt. 13-14 Reg.<br>sonali indicate nell 'informativa<br>propri dati per le finalità di<br>dati classificati dall 'art. 9 del<br>ati sensibili), per tutte le attività<br>Partecipazione al Certamen |        |
| Dichi<br>dati p<br>Dichi<br>Tratta<br>Parte<br>UE 2<br>mede<br>Espri<br>Pubb<br>Regol<br>inere<br>Cicero             | Prefisso<br>mativa sulla privaciona consenso Scool<br>arazione di presa vis<br>personali ex artt. 7, 13<br>aro, come Responsabi<br>amento Centro Stud<br>cipazione al Certamer<br>016/679, inerente il t<br>isima.<br>mo il proprio conseti<br>licazione dei dati e ci<br>lamento come "partico<br>nti la manifestazior<br>onianum Arpinas.                                                            | Numero Telefono                                                                                                    | di consenso al trattamento dei<br>cevuto da parte del Titolare del<br>Cicerone" per il trattamento<br>'informativa ex artt. 13-14 Reg.<br>sonali indicate nell 'informativa<br>propri dati per le finalità di<br>dati classificati dall 'art. 9 del<br>ati sensibili), per tutte le attività<br>Partecipazione al Certamen |        |
| Inform<br>Dichi<br>dati p<br>Dichi<br>Tratta<br>Parte<br>UE 2<br>mede<br>Esprin<br>Pubb<br>Regol<br>inere<br>Cicer   | Prefisso<br>mativa sulla privaciona e consenso scover<br>arazione di presa vis<br>personali ex artt. 7, 13<br>aro, come Responsabi<br>amento Centro Stud<br>cipazione al Certamer<br>016/679, inerente il t<br>esima.<br>mo il proprio consel<br>licazione dei dati e c<br>lamento come "partico<br>nti la manifestazior<br>onianum Arpinas.<br>etto                                                   | Numero Telefono                                                                                                    | di consenso al trattamento dei<br>cevuto da parte del Titolare del<br>Cicerone" per il trattamento<br>'informativa ex artt. 13-14 Reg.<br>sonali indicate nell 'informativa<br>propri dati per le finalità di<br>dati classificati dall 'art. 9 del<br>ati sensibili), per tutte le attività<br>Partecipazione al Certamen |        |
| Inform<br>Dichi<br>dati p<br>Dichi<br>Tratta<br>Parte<br>UE 2<br>mede<br>Esprin<br>Pubb<br>Regol<br>inerei<br>Cicere | Prefisso<br>mativa sulla privaciona consenso Scoola<br>arazione di presa vis<br>personali ex artt. 7, 12<br>aro, come Responsabi<br>amento Centro Stud<br>cipazione al Certamer<br>016/679, inerente il t<br>esima.<br>mo il proprio consec<br>licazione dei dati e o<br>licazione dei dati e o<br>licazione dei dati e o<br>iamento come "partico<br>nti la manifestazior<br>onianum Arpinas.<br>etto | Numero Telefono<br>Sione dell'informativa e d<br>sione dell'informativa e d<br>3 e 14 Reg. UE 2016/679<br>ile della Scuola, di aver ri<br>il Umanistici "M. Tullio<br>n Ciceronianum Arpinas, l<br>trattamento dei dati per<br>enso al trattamento dei<br>delle immagini personali,<br>loari categorie di dati" (D<br>ne per il trattamento | di consenso al trattamento dei<br>cevuto da parte del Titolare del<br>Cicerone" per il trattamento<br>'informativa ex artt. 13-14 Reg.<br>sonali indicate nell 'informativa<br>propri dati per le finalità di<br>dati classificati dall 'art. 9 del<br>ati sensibili), per tutte le attività<br>Partecipazione al Certamen |        |

Cliccando sul pulsante REGISTRATI, dopo aver accettato obbligatoriamente le condizioni sulla Privacy descritte nell'apposito box informativo, verrà confermata la richiesta di registrazione ed inviato in automatico all'email inserita dall'utente SCUOLA, contenente la LOGIN e la PASSWORD per accedere alla piattaforma e consentire la richiesta di iscrizione al Certamen di tutti gli Studenti interessati.

### 2. ACCESSO COME SCUOLA

Una volta ricevute via mail le credenziali di accesso su <u>https://certamen.comune.arpino.fr.it/</u> è possibile inseire le stesse nella seguente sezione:

|                        | Registrazione Scuola |  |
|------------------------|----------------------|--|
| username               |                      |  |
| password               |                      |  |
| Login                  |                      |  |
| Ho dimenticato la pass | word                 |  |

Nel caso si smarrisse la password è possibile sempre richiederla cliccando sul link "Ho dimenticato la password" che invierà alla email di registrazione una nuova password.

#### 3. GESTIONE REGISTRAZIONE STUDENTI DA PARTE DELLA SCUOLA

Dopo il login della scuola sulla piattaforma, è possibile accedere alla sezione di inserimento degli Studenti per la richiesta di iscrizione al Certamen.

Nel menù di sinistra al punto 1, è possibile accedere ala sezione della Dashboard per visualizzare un veloce riepilogo del numero degli studenti registrati, iscritti o in fase di valutazione di iscrizione da parte della commissione organizzatrice.

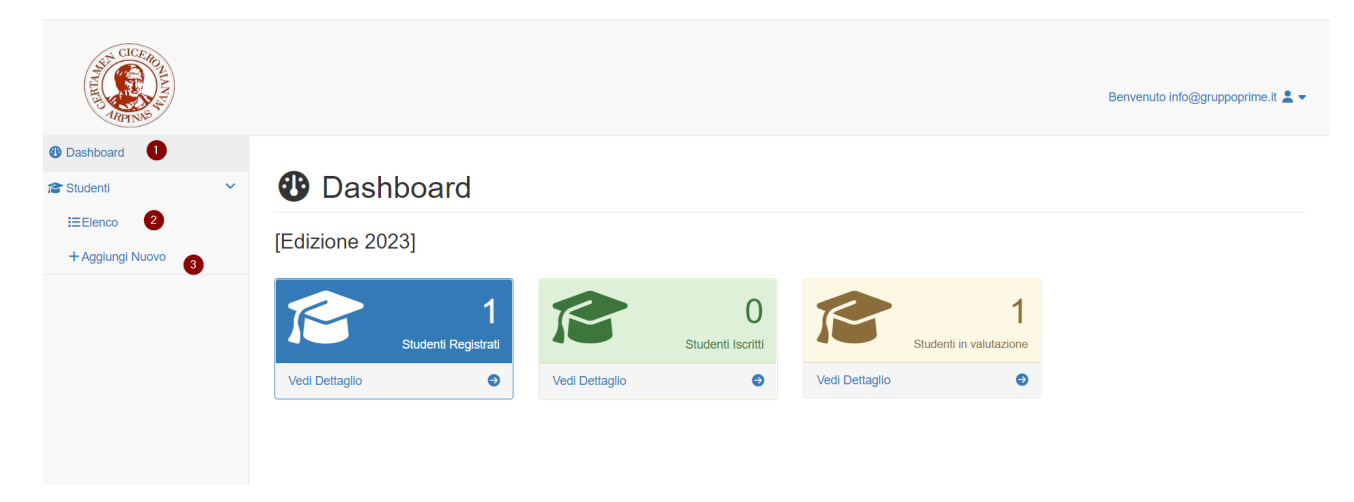

Al punto 2 è possibile accedere all'elenco degli Studenti iscritti fino a quel momento. Attenzione: sono ammesse 5 iscrizioni massime per Scuola.

| A2,00      | Studenti Registrati/Iscritti [Edizione 2023]                |                             |            |             |                                                 |                             |             |                      |    |                    |
|------------|-------------------------------------------------------------|-----------------------------|------------|-------------|-------------------------------------------------|-----------------------------|-------------|----------------------|----|--------------------|
|            |                                                             |                             |            |             |                                                 |                             |             |                      |    |                    |
| Nome       | compagnatore                                                |                             | Cognon     | 1 <b>e</b>  |                                                 |                             |             | Dirigente Scolastico |    | ~                  |
| Data di N  | lacoita                                                     | Luoro di Nassita            |            |             | Nazione di Nasoita                              |                             |             |                      |    |                    |
| 10/09/     | 1972                                                        | sora                        |            |             | Italia                                          |                             | 7           | inan                 |    |                    |
| Ontor      |                                                             |                             |            |             |                                                 |                             |             |                      | N  |                    |
| Salva      |                                                             |                             |            |             |                                                 |                             |             |                      | Lo |                    |
| Allegato - | Iscrizione Scuola                                           |                             |            |             | Scenii fi                                       | lle Nessun file selezionato |             |                      |    |                    |
| Allegato - | Iscrizione Scuola                                           | uola                        |            |             | Scegii fi<br>Upload                             | le Nessun file selezionato  | 2           |                      |    |                    |
| Allegato - | Iscrizione Scuola<br>ca Precompilato Iscrizione Sci<br>Nome | Cognome                     | Sess       | D En        | Sceji fi<br>Upload                              | le Nessun file selezionato  | Sezior      | e Azioni             |    | Stato              |
| Allegato - | Iscrizione Scuola La Precompilato Iscrizione Scu Nome IVAN  | uota<br>Cognome<br>CORSETTI | Sess       | o En<br>inf | Scegii fi<br>Upload<br>nail<br>o@gruppoprime.it | ie Nessun file selezionato  | Sezion<br>a | e Azioni             |    | Stato<br>Iscrizion |
| Allegato - | Iscrizione Scuola Iscrizione Scuola Nome IVAN               | uota Cognome CORSETTI       | Sess.<br>M | o En<br>inf | Scepit ft<br>Upload<br>nail<br>o@gruppoprime.it | Ie Nessun file selezionato  | Sezion      | e Azioni             |    | Stato<br>Iscrizion |

Nella sezione 1 c'è l'elenco degli studenti registrati ed in particolare con le informazioni anagrafiche principali mostrate in colonna e soprattutto con lo Stato Iscrizione che è con la X rossa fino a quando non sono stati caricati per ciascun studente tutti i documenti richiesti, compreso il bonifico della scuola e la conseguente Approvazione da parte della commissione organizzatrice.

Il punto 2 invece è la sezione relativa all'inserimento dell'anagrafica del Docente accompagnatore,

La compilazione della sezione 1 e il completamento di tutte le iscrizioni degli Studenti della scuola, consentirà come ultimo passaggio di scaricare tramite il pulsante rosso di seguito mostrato, il documento precompilato dell'iscrizione da firmare e ricaricare in questa stessa sezione.

| Allegato - Iscrizione Scuola           |                                     |
|----------------------------------------|-------------------------------------|
| Scarica Precompliato Iscrizione Scuola | Scegli file Nessun file selezionato |

Prima di completare l'iscrizione, per ogni Studente, è necessario scaricare tramite il relativo pulsante, il documento Domanda Iscrizione da firmare e ricaricare; essa sarà quasi tutta completamente compilata, tranne firma e data.

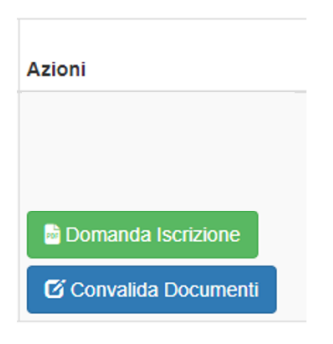

Una volta scaricata la Domanda di Iscrizione, attraverso il pulsante Convalida Documenti si potrà accedere (sempre come utente SCUOLA) al caricamento degli stessi per ciascuna sezione:

|                       |    | 101 Consenso Studente 🗙 |                 | 📾 Ronifico Studente 🗙   |
|-----------------------|----|-------------------------|-----------------|-------------------------|
|                       |    |                         |                 |                         |
| Nome *                |    |                         |                 | Cognome *               |
| IVAN                  |    |                         |                 | CORSETTI                |
| Sesso *               |    |                         | Data di nascita |                         |
| ● M ○ F               |    |                         | 30/09/1972      |                         |
| Classe                |    | Sezione                 |                 | Indirizzo Scolastico    |
| v                     |    | а                       |                 | Classica                |
| Indirizzo             |    |                         | Città           |                         |
| via san giuliano sura |    |                         | sora            |                         |
| Email Studente        |    |                         |                 |                         |
| info@gruppoprime.it   |    |                         |                 |                         |
| Nome Genitore Studen  | te |                         |                 | Cognome Genitore Studer |

Cliccando su ogni sezione, si potrà caricare il documento che una volta importato verrà spuntato come verde:

| CICERCOMMUNIC            |   |                       |                  |            |                     |   |                        |               |               | Benvenuto admi | in 💄 🕶 |
|--------------------------|---|-----------------------|------------------|------------|---------------------|---|------------------------|---------------|---------------|----------------|--------|
| Oashboard                |   |                       |                  |            |                     |   |                        |               |               |                |        |
| 🖶 Utenti                 |   | Dati Student          | te               |            |                     |   |                        |               |               |                |        |
| 🔒 Scuole                 | < |                       |                  |            |                     | 1 |                        |               |               |                |        |
| studenti                 | < | Profilo Studente      | Iscrizione Stude | ente 🗙 🏦 I | Bonifico Studente 🗙 | J |                        |               |               |                |        |
| 🞓 Studenti Autonomi      | < | Nome *                |                  |            |                     |   | Cognome *              |               |               |                |        |
| 1 Docenti/Accompagnatori | < | Giovanni              |                  |            |                     |   | Verdi                  |               |               |                |        |
|                          |   | Sesso *               |                  |            | Data di nascita     |   |                        | Luogo di nase | ita           |                |        |
|                          |   | M O F                 |                  |            | 03/12/2011          |   |                        | Sora          |               |                |        |
|                          |   | Classe                |                  | Sezione    |                     |   | Indirizzo Scolastico   |               | Voto in Latin | o (/10)        |        |
|                          |   | V                     |                  | F          |                     |   | Classica O Scientifica |               | 8             |                |        |
|                          |   | Indirizzo             |                  |            | Città               |   |                        | Provincia     |               | Nazione        |        |
|                          |   | via F. Corridoni, 17  |                  |            | Sora                |   |                        | FR            |               | Italia         | ~      |
|                          |   | Email Studente        |                  |            |                     |   |                        | Telefono Stud | ente          |                |        |
|                          |   | giovanniverdi@test.it |                  |            |                     |   |                        | +390776180    | 5870          |                |        |

Quando tutte le spunte sono verdi, è necessario solamente attendere che la commissione organizzatrice, con il proprio account possa approvare l'iscrizione.

Dopo l'approvazione infatti avremo il seguente risultato:

#### Dati Studente

| Profilo Studente  | Iscrizione Studente ✓ |                       |
|-------------------|-----------------------|-----------------------|
| BOLLETTINOGENERIC | :O.pdf 🛓              |                       |
|                   |                       | Iscrizione Confermata |

E di conseguenza nel riepilogo studenti si vedrà una spunta verde a conferma ufficiale dell'iscrizione dello studente stesso.

### Studenti Registrati/Iscritti

| Edizione | 2024] |  |
|----------|-------|--|
|          |       |  |

|                        | Ricerca        | Ordina | per Nominativo ~ A->Z ~   | Cerca                 |        |                 |
|------------------------|----------------|--------|---------------------------|-----------------------|--------|-----------------|
|                        |                |        |                           |                       | E      | sporta in CSV 💆 |
|                        |                | -      |                           |                       |        | Stato           |
| Scuola                 | Nominativo     | Sesso  | Email                     | Classe (Sez.)         | Azioni | Iscrizione      |
| fatti miei             | pippo inzaghi  | М      |                           |                       | 0      | ×               |
| iis sora               | IVAN CORSETTI  | м      | ivan@arcmedia.it          | v a                   | 0      | ×               |
| SCUOLA DI TEST         | Giovanni Verdi | м      | giovanniverdi@test.it     | VF                    | 0      | ×               |
| Текст на русском языке | Gianulca Rossi | F      | pazyfysuty@mailinator.com | Ex atque i Placeat di | 0      | $\bigcirc$      |

Per registrare un nuovo Studente per la Scuola è necessario cliccare sul menu al punto 3 (+ Aggiungi Nuovo)

| Nome *                 |         |                 | Cognome *                 |                           |                     |             |  |
|------------------------|---------|-----------------|---------------------------|---------------------------|---------------------|-------------|--|
| Nome                   |         |                 | Cognome                   |                           |                     |             |  |
| Sesso *                |         | Data di nascita |                           | Luogo di nasci            | ta                  |             |  |
| ) M O F                |         | gg/mm/aaaa      | •                         | Luogo di nasc             | ita                 |             |  |
| lasse                  | Sezione |                 | Indirizzo Scolastico      |                           | Voto in Latino (/10 | ))          |  |
| Classe frequentata     | Sezione |                 | Classica O Scientifica    |                           | Voto                |             |  |
| ndirizzo               |         | Città           |                           | Provincia                 |                     | Nazione     |  |
| Indirizzo              |         | Città           |                           | Provincia                 |                     | Afghanistan |  |
| mail Studente          |         |                 |                           | Telefono Stude            | nte                 |             |  |
| Email                  |         |                 |                           |                           |                     |             |  |
| ome Genitore Studente  |         |                 | Cognome Genitore Studente |                           |                     |             |  |
| Nome Genitore          |         |                 | Cognome Genitore          | Cognome Genitore          |                     |             |  |
| Nome Genitore Studente |         |                 | Cognome Genitore Studente | Cognome Genitore Studente |                     |             |  |
| Nome Genitore          |         |                 | Cognome Genitore          | Cognome Genitore          |                     |             |  |

E' quindi necessario compilare tutti i campi al fine di poter utilizzare le funzionalità descritte precedentemente per perfezionare l'iscrizione dello studente caricando tutti i documenti richiesti.

<u>Attenzione</u>: se durante l'iscrizione si verifica un caso di omonimia è necessario segnalare la casistica alla seguente email: **organizzazione@certamenciceronianum.it** che provvederà a sbloccare l'iscrizione.

#### 4. REGISTRAZIONE AUTONOMA DA PARTE DI UNO STUDENTE

| Registrazione Scuola       | Registrazione Docente | Registrazione Studente |
|----------------------------|-----------------------|------------------------|
| username                   |                       |                        |
| admin                      |                       |                        |
| password                   |                       |                        |
|                            |                       |                        |
| Login                      |                       |                        |
| Ho dimenticato la password |                       |                        |

Oltre alla registrazione di una Scuola o di un Docente, è anche possibile per il singolo Studente registrarsi autonomamente, con una procedura del tutto analoga.

L'unica differenza sarà data dal fatto che il singolo Studente riceverà le proprie credenziali e dovrà provvedere autonomamente alla compilazione e caricamento di tutti i documenti necessari al fine di poter ottenere l'approvazione dell'iscrizione da parte della commissione organizzatrice del Certamen.

Il singolo studente dovrà accettare le condizioni sulla Privacy obbligatoriamente.

|                                        |                                                     |                                | )                        |                   |   |
|----------------------------------------|-----------------------------------------------------|--------------------------------|--------------------------|-------------------|---|
|                                        | REGIS                                               | STRAZIONE ST                   | UDENTE                   |                   |   |
| *** Alla confermi<br>piattaforma certa | e della registrazione ver<br>men.comune.arpino.fr.i | à inviata una mail con le<br>L | credenziali per effettua | ire haccesso alla |   |
| Anagrafica<br>Studente                 |                                                     |                                |                          |                   |   |
|                                        | Nome                                                |                                | Cognome                  |                   |   |
|                                        | gg/mm/aaaa                                          |                                |                          |                   |   |
|                                        | Data Di Nascita                                     |                                | Luogo Di Nascita         |                   |   |
|                                        | Italia                                              | $\sim$                         | ~                        |                   |   |
|                                        | Nazione Di Nascita                                  |                                | Sesso                    |                   |   |
|                                        |                                                     |                                |                          |                   |   |
|                                        | Indirizzo Residenza                                 |                                | Gittà Residenza          |                   |   |
|                                        |                                                     |                                | Italia                   | ~                 |   |
|                                        | Provincia Residenza                                 |                                | Nazione Residenza        |                   |   |
| Email Studente                         |                                                     |                                |                          |                   |   |
|                                        |                                                     |                                |                          |                   |   |
| Telefono                               | +39                                                 |                                |                          |                   |   |
|                                        | Prefisso                                            | Numero Telefono                |                          |                   |   |
| Denominazione<br>Scuola                |                                                     |                                |                          |                   |   |
|                                        |                                                     |                                |                          |                   |   |
| Indirizzo Scuola                       | Indirizzo                                           |                                | Città                    |                   |   |
|                                        |                                                     |                                |                          |                   |   |
|                                        | Provincia                                           |                                | Ralia                    | ~                 |   |
|                                        | -70                                                 |                                |                          |                   |   |
| Telefono Scuola                        | Prefisso                                            | Numero Telefono                |                          |                   |   |
| Trenuenza                              |                                                     |                                |                          |                   |   |
| attuale                                | Classe                                              | Sezione                        | Yoto in Latino           | Tipologia Scuola  | ~ |
|                                        |                                                     |                                |                          |                   |   |
|                                        |                                                     | REGISTRATI                     |                          |                   |   |

Alla ricezione della mail da parte dello Studente, potrà accedere sul portale <u>https://certamen.comune.arpino.fr.it/</u> e proseguire con il perfezionamento della richiesta di iscrizione.

<u>Attenzione</u>: se durante l'iscrizione si verifica un caso di omonimia è necessario segnalare la casistica alla seguente email: **organizzazione@certamenciceronianum.it** che provvederà a sbloccare l'iscrizione.

### 5. ISCRIZIONE DOCENTE

|                      | CICERO<br>THE CICERO  |                        |
|----------------------|-----------------------|------------------------|
|                      |                       |                        |
| Registrazione Scuola | Registrazione Docente | Registrazione Studente |
| username             |                       |                        |
| admin                |                       |                        |
| password             |                       |                        |
|                      |                       |                        |
| Login                |                       |                        |

Oltre alla registrazione di una Scuola o di uno Studente autonomo, è anche possibile per il singolo Docente registrarsi autonomamente, con una procedura del tutto analoga alle altre testè citate.

Anche in questo caso il Docente dovrà accettare obbligatoriamente le condizioni sulla Privacy.

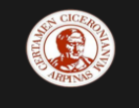

**REGISTRAZIONE DOCENTE** \*\*\* Alla conferma della registrazione verrà inviata una mail con le credenziali per effettuare l'accesso alla piattaforma certamen.comune.arpino.fr.it Informazioni Docente Nome Cognome Email Email Pec +39 Telefono Numero Telefono Prefisso Indirizzo Docente Città Indirizzo Italia  $\sim$ Provincia Nazione Denominazione Scuola Indirizzo Scuola Indirizzo Città Italia  $\sim$ Provincia Nazione Informativa sulla privacy Raccolta Consenso DOCENTI -- Centro Studi Umanistici "M. Tullio Cicerone" Dichiarazione di presa visione dell'informativa e di consenso al trattamento dei dati personali ex artt. 7, 13 e 14 Reg. UE 2016/679 Dichiaro, come Docente, di aver ricevuto da parte del Titolare del Trattamento Centro Studi Umanistici "M. Tullio Ciecrone" per il trattamento Partecipazione al Certamen Ciecroniaum Arpinas, l'informativa ex art. 13-14 Reg. UE 2016/679, inerente il trattamento dei dati personali indicate nell'informativa medesima. Esprimo il proprio consenso al trattamento dei propri dati per le finalità di Publicazione dei dati e delle immagini personali, dati classificati dall'art. 9 del Regolamento come "particolari categori edi dati" (dati sensibili), per tutte le attività inerenti la manifestazione per il trattamento Partecipazione al Certamen Cerconsisteme Menter. Accetto

REGISTRATI

#### 6. ACCESSO COMMISSIONE ORGANIZZATRICE CERTAMEN PER VERIFICA E CONFERMA ISCRIZIONI

Sempre tramite il seguente indirizzo <u>https://certamen.comune.arpino.fr.it/</u>, la Commissione Organizzatrice del Certamen, tramite un apposito account con privilegi di amministrazione, potrà accedere alle funzionalità per la verifica e la conferma delle iscrizioni.

|                       | Registrazione Scuola |  |
|-----------------------|----------------------|--|
| username              |                      |  |
| password              |                      |  |
| Login                 |                      |  |
| Ho dimenticato la pas | sword                |  |

Dopo l'accesso l'utente amministratore del portale vedrà il seguente menu:

| Ser CICERONAL AND AND AND AND AND AND AND AND AND AND |                          |                |                        |                |                           | Bervenuto admin 💄 👻 |
|-------------------------------------------------------|--------------------------|----------------|------------------------|----------------|---------------------------|---------------------|
| Dashboard                                             |                          |                |                        |                |                           |                     |
| 🐮 Utenti                                              | 🕑 Dashboard              |                |                        |                |                           |                     |
| 🛱 Scuole 🛛 😢 🔨                                        | [Ediziono 2023]          |                |                        |                |                           |                     |
| Studenti                                              |                          |                |                        |                |                           | Ν                   |
| 😤 Studenti Autonomi 🛛 👌 <                             | 2                        |                | 0                      |                |                           | ŀď.                 |
| 1 Docenti/Accompagnatori                              | Scuole registrate        |                | Scuole iscritte        |                |                           |                     |
|                                                       | Vedi dettaglio 🤤         | Vedi dettaglio | €                      |                |                           |                     |
|                                                       | Studenti Registrati      | R              | 1<br>Studenti Iscritti | Stu            | 0<br>denti in valutazione |                     |
|                                                       | Vedi Dettaglio \varTheta | Vedi Dettaglio | Θ                      | Vedi Dettaglio | Θ                         |                     |

Al punto 1. è possibile accedere alla Dashboard che riepiloga informazioni generali di iscrizioni, registrazioni di Scuole e Studenti.

Al punto 2. è possibile visionare l'elenco delle Scuole registrate con la possibilità di estrarre in CSV (leggibile in Excel), tutte le relative informazioni:

| 😭 Scuole             |               |                                           |                |                          |                           |                         |                                   |
|----------------------|---------------|-------------------------------------------|----------------|--------------------------|---------------------------|-------------------------|-----------------------------------|
| [Edizione 2023]      |               |                                           |                |                          |                           |                         |                                   |
|                      | Ricerca       | Orc                                       | lina per ID    | ✓ Z->A ✓ Cerca           |                           |                         |                                   |
|                      |               |                                           |                |                          |                           | Es                      | sporta in CSV 💆                   |
| Scuola               | Responsabile  | Indirizzo                                 | Nazione        | Email pec                | N° Studenti<br>Registrati | N° Studenti<br>Iscritti | Domanda<br>Iscrizione<br>Studenti |
| Shool Classic Newton | Alex Ferguson | street arel London Bridge                 | United Kingdom | sandro.cianfarani@pec.it | 0                         | 0                       |                                   |
| iis sora             | IVAN CORSETTI | via san giuliano sura Centro<br>LA CUPOLA | Italia         | info@gruppoprime.it      | 1                         | 1                       |                                   |

Al punto 3. è possibile visionare l'elenco di tutti gli studenti iscritti tramite le singole Scuole, suddivisi proprio per Scuola.

| Studenti Reg    | gistrati/Iscritti |        |                           |               |        |                     |
|-----------------|-------------------|--------|---------------------------|---------------|--------|---------------------|
| [Edizione 2023] |                   |        |                           |               |        |                     |
|                 | Ricerca           | Ordina | a per Nominativo V A->Z V | Cerca         |        |                     |
|                 |                   |        |                           |               | [      | Esporta in CSV 💆    |
| Scuola          | Nominativo        | Sesso  | Email                     | Classe (Sez.) | Azioni | Stato<br>Iscrizione |
| lis sora        | IVAN CORSETTI     | М      | info@gruppoprime.it       | v a           | 0      | $\checkmark$        |

Da questa sezione, attraverso il pulsante azzurro Azioni, è possibile andare a visionare il dettaglio della richiesta di iscrizione del singolo Studente selezionato

#### Dati Studente

| 2 Profilo Studente 🗧 Informativa Studente 🗸 📽 Con | senso Studente 🗸 | 🖪 Iscrizione Studente 🗸 🏻 🏦 Bonifico S | Studente 🗸                |                   |                      |         |   |
|---------------------------------------------------|------------------|----------------------------------------|---------------------------|-------------------|----------------------|---------|---|
| Nome *                                            |                  |                                        | Cognome *                 |                   |                      |         |   |
| IVAN                                              |                  | N                                      | CORSETTI                  |                   |                      |         |   |
| Sesso *                                           |                  | ાટે<br>Data di nascita                 |                           | Luogo di nascita  |                      |         |   |
| ◎ M ○ F                                           |                  | 30/09/1972                             |                           | sora              |                      |         |   |
| Classe                                            | Sezione          |                                        | Indirizzo Scolastico      |                   | Voto in Latino (/10) |         |   |
| v                                                 | а                |                                        | Classica O Scientifica    |                   | 10                   |         |   |
| Indirizzo                                         |                  | Città                                  |                           | Provincia         |                      | Nazione |   |
| via san giuliano sura                             |                  | sora                                   |                           | FR                |                      | Italia  | ~ |
| Email Studente                                    |                  |                                        |                           | Telefono Studente |                      |         |   |
| info@gruppoprime.it                               |                  |                                        |                           | 0776830085        |                      |         |   |
| Nome Genitore Studente                            |                  |                                        | Cognome Genitore Studente |                   |                      |         |   |
| Nome Genitore                                     |                  |                                        | Cognome Genitore          |                   |                      |         |   |
| Nome Genitore Studente                            |                  |                                        | Cognome Genitore Studente |                   |                      |         |   |
| Nome Genitore                                     |                  |                                        | Cognome Genitore          |                   |                      |         |   |
|                                                   |                  | Toma                                   | ı alla lista              |                   |                      |         |   |

ed eventualmente approvare l'iscrizione cliccando sul pulsante verde CONFERMA ISCRIZIONE; tale pulsante è disponibile nella sezione BONIFICO STUDENTE.

| CICERONAL AND AND AND AND AND AND AND AND AND AND |   |                      |                                               |
|---------------------------------------------------|---|----------------------|-----------------------------------------------|
| Oashboard                                         |   |                      |                                               |
| 🛃 Utenti                                          |   | Dati Studente        |                                               |
| 🛱 Scuole                                          | < | Profile Obvioante    |                                               |
| 12 Studenti                                       | < |                      | Iscrizione Studente ✓ III Bonifico Studente ✓ |
| Studenti Autonomi                                 | < | copia_bonifico.pdf 🛓 |                                               |
| Pocenti/Accompagnatori                            | < | 7                    | Conferma Iscrizione                           |
|                                                   |   |                      |                                               |
|                                                   |   |                      |                                               |
|                                                   |   |                      |                                               |

Al punto 4. è possibile accedere alla sezione degli Studenti che si sono scritti Autonomamente e dove le informazioni sulla Scuola e sull'accompagnatore vengono direttamente forniti dallo studente insieme ovviamente a tutti i documenti e al bonifico da firmare ed allegare in piattaforma.

| Studenti Registrati autonomamente                           |               |       |                             |               |        |                     |  |  |  |
|-------------------------------------------------------------|---------------|-------|-----------------------------|---------------|--------|---------------------|--|--|--|
| [Edizione 2023]                                             |               |       |                             |               |        |                     |  |  |  |
| Ricerca Ordina per Nominativo v A->Z v Cerca                |               |       |                             |               |        |                     |  |  |  |
|                                                             |               |       |                             |               |        | Esporta in CSV 💆    |  |  |  |
| Scuola                                                      | Nominativo    | Sesso | Email                       | Classe (Sez.) | Azioni | Stato<br>Iscrizione |  |  |  |
| iis soravia san giuliano suraCentro LA<br>CUPOLAItalia39033 | IVAN CORSETTI | М     | ivancorsetti+2323@gmail.com | VA            | 0      | ×                   |  |  |  |

Al punto 5. è possibile accedere alla sezione che contiene l'elenco dei docenti accompagnatori degli Studenti delle Scuole e ai Docenti che si sono iscritti singolarmente.

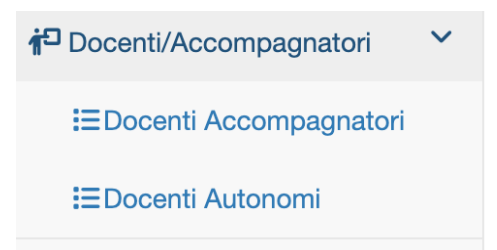

## f<sup>□</sup> Docenti Accompagnatori

Iscritti dalla Scuola

#### [Edizione 2024]

| Ricerca                |                                                         |         | Ordina per Nome | ~ A->Z ~ | Cerca                   |                               |          |
|------------------------|---------------------------------------------------------|---------|-----------------|----------|-------------------------|-------------------------------|----------|
|                        |                                                         |         |                 |          |                         |                               |          |
| Scuola                 | Indirizzo Scuola                                        | Nazione | Nome            | Cognome  | Ruolo                   | Email                         | Bonifico |
| fatti miei             | roma - via antonio                                      | Italia  |                 |          |                         |                               |          |
| iis sora               | qwef - asdfa                                            | Italia  | iva             | cor      | Dirigente<br>Scolastico | ivancorsetti+234234@gmail.com |          |
| SCUOLA DI TEST         | Consequuntur ut quib - Quisquam<br>unde ut rer          | Ecuador | ciccio          | pallino  | Professore              | mariorossi@test.it            | scarica  |
| Текст на русском языке | Atque eiusmod reicie - Другой<br>текст на русском языке | Ukraine |                 |          |                         |                               |          |

## **ra** Docenti

Iscritti autonomamente

[Edizione 2024]

| Ricerca              |                                             |                     | Ordina per Nome      | ~ A->Z ~             | Cerca                           |        |                     |
|----------------------|---------------------------------------------|---------------------|----------------------|----------------------|---------------------------------|--------|---------------------|
|                      |                                             |                     |                      |                      |                                 |        |                     |
| Scuola               | Indirizzo Scuola                            | Nazione             | Nome                 | Cognome              | Email                           | Azioni | Stato<br>Iscrizione |
| dsafsddfa            | iuhy - sdfgsd                               | Italia              | fran                 | franco               | info@gruppoprime.it             | 0      | Ø                   |
| iis sora doce        | sora - voia r                               | Italia              | IVANCODEND           | ASDFJA               | ivan.corsetti+docente@gmail.com | 0      | ×                   |
| Odio excepteur et vo | Modena - Aspernatur ad volupt               | Trinidad and Tobago | Deserunt ex in eum a | Autem rerum laborios | sandro.cianfarani+1@gmail.com   | 0      | ×                   |
| Quia in ex qui commo | Provident pariatur - Aliquip est<br>dolores | Niger               | Quae dicta ipsum et  | Veniam eius id temp  | duvaje@mailinator.com           | 0      | ×                   |